## HP OfficeJet G85 - Kurzanleitung für die Installation Deckard

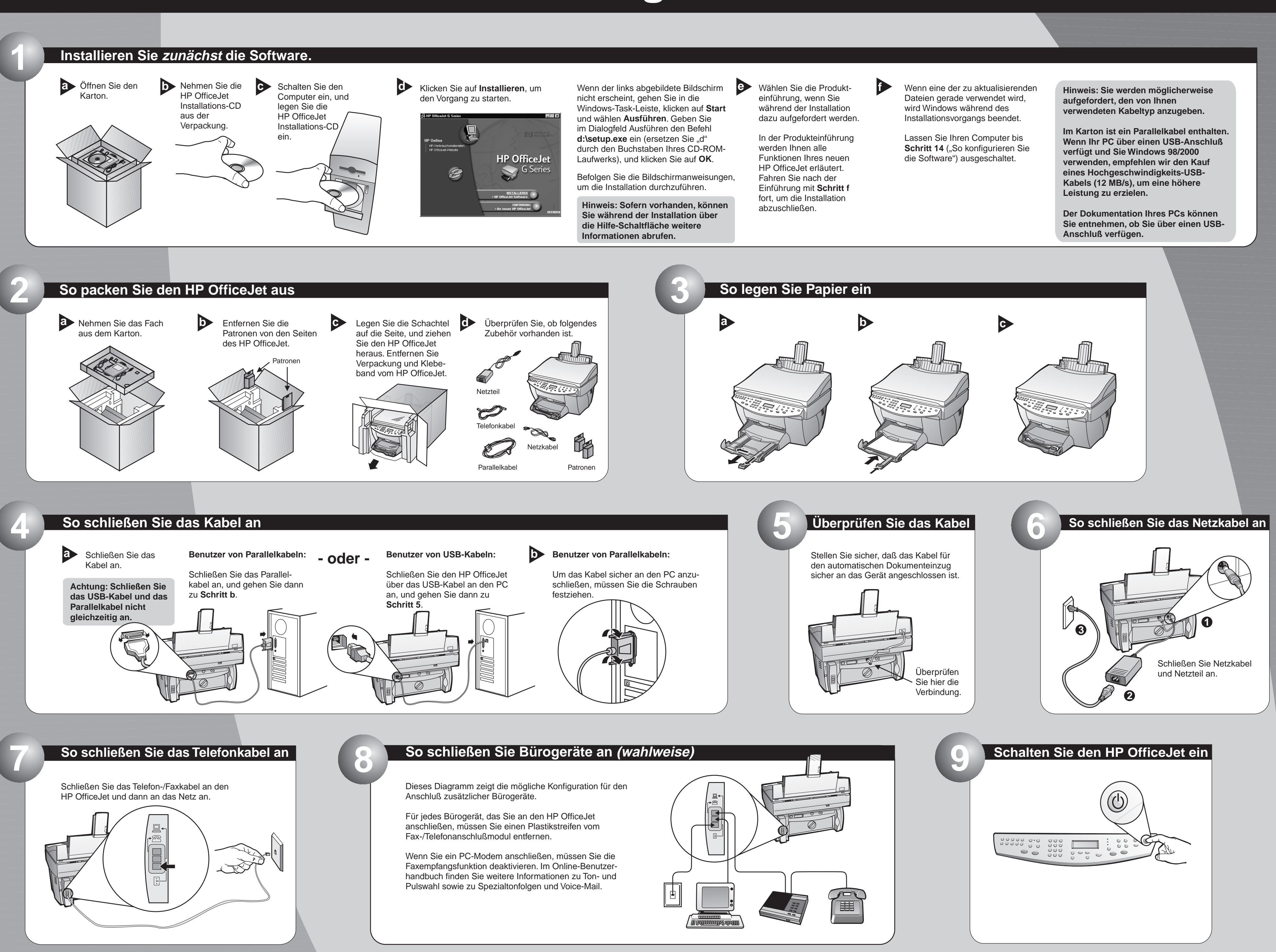

## Auf der nächsten Seite finden Sie weitere Hinweise zum Einrichten des Druckers.

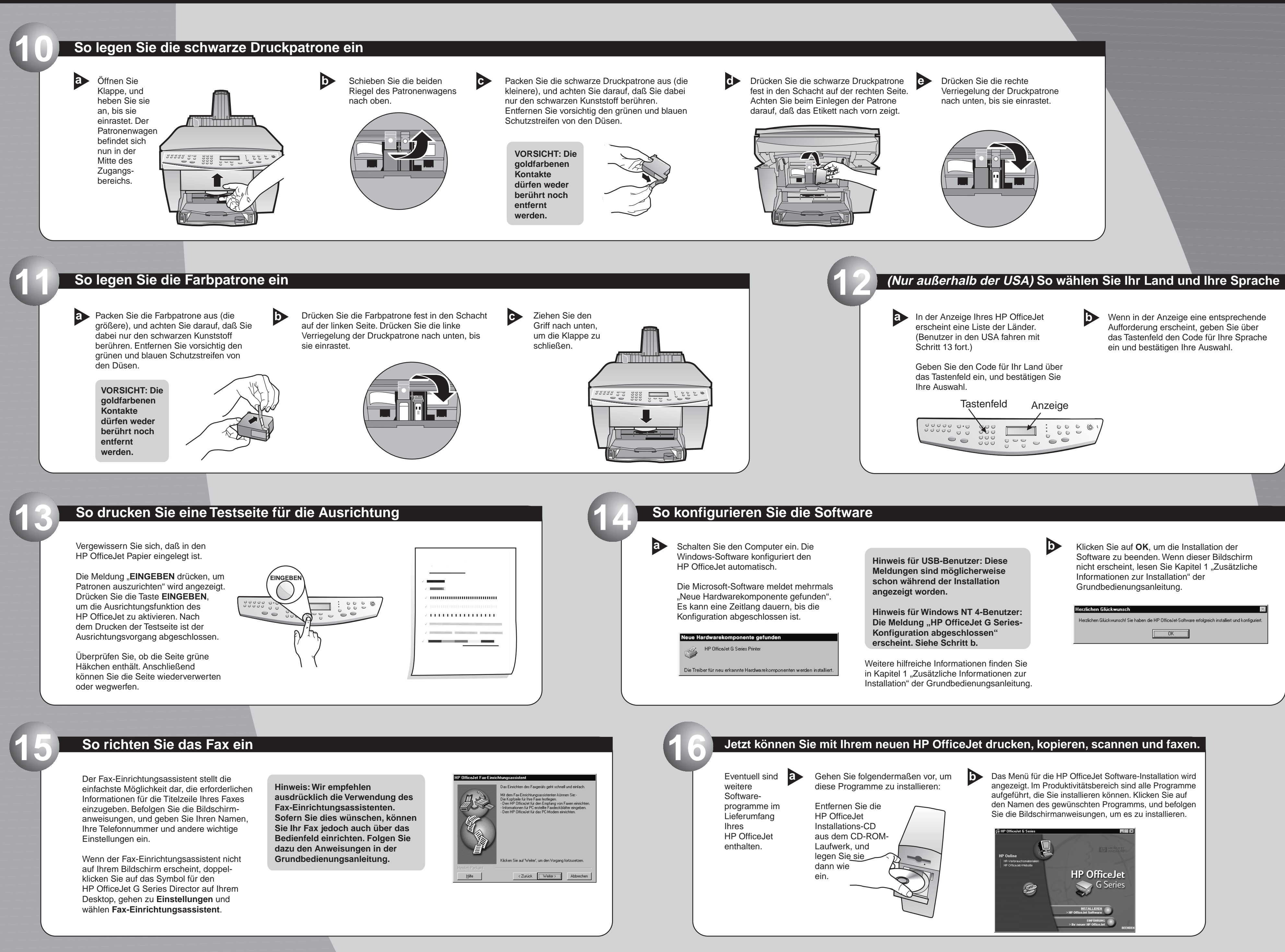

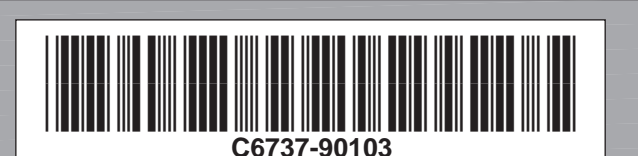

Copyright Hewlett-Packard Company 2000. Printed in the USA, Germany, or Singapore.

HP OfficeJet G85 - Kurzanleitung für die Installation, Seite 2

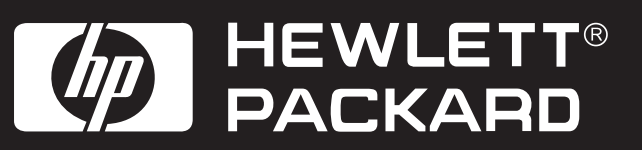

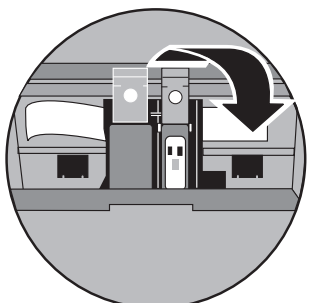

Hinweise zur Fehlerbehebung finden Sie in der HP OfficeJet G Series: Grundbedienungsanleitung und im HP OfficeJet G Series: Online-Benutzerhandbuch. Bewahren Sie dieses Dokument als Referenz auf.